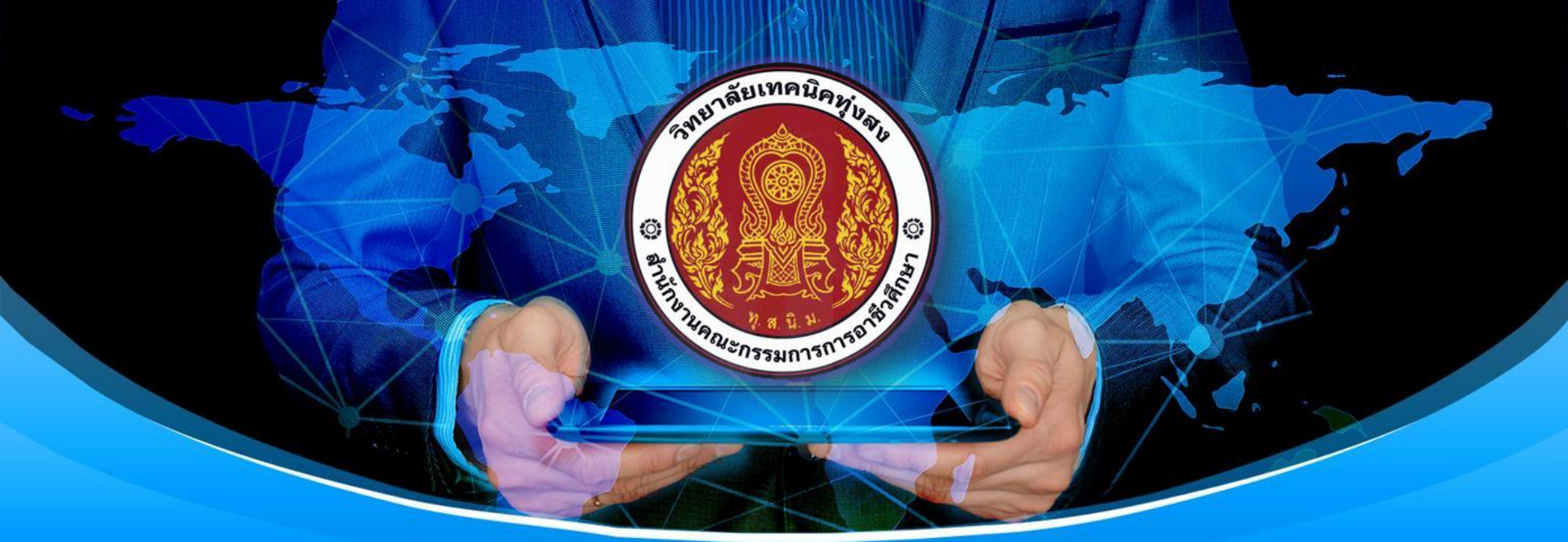

# วิทยาลัยเทคนิคทุงสง

# ระบบศร.02ออนใลน์ สาหรับนักเรียนนักศึกษา

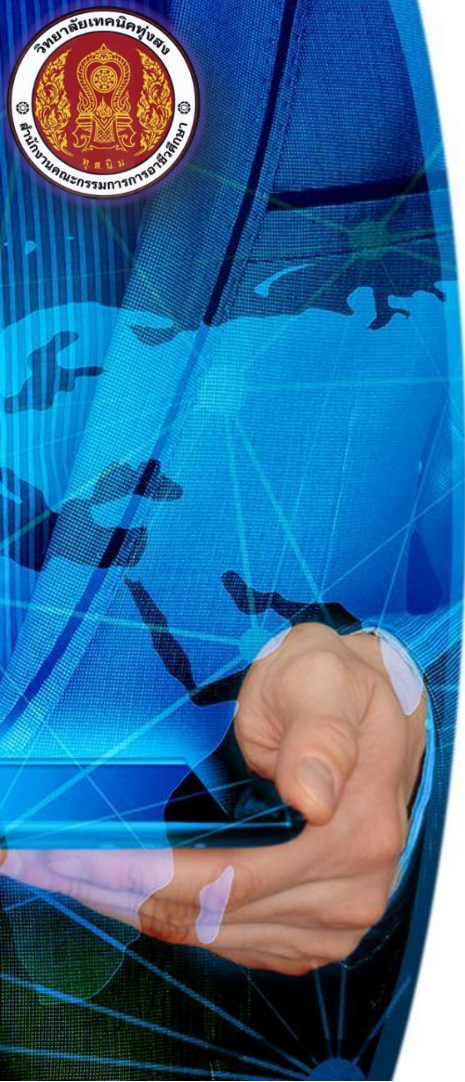

## การเข้าสู่ระบบศธ.02 ออนไลน์สำหรับนักเรียนนักศึกษา มี 2 วิธี

เข้าใช้งานโดยผ่าน <u>www.google.co.th</u> ล้นหาลำว่า std2018 ตัวอย่างดังภาพ

| Google | std2018                                                                                                    | 🔳 🌷 Q                                                                       |
|--------|----------------------------------------------------------------------------------------------------|-----------------------------------------------------------------------------|
|        | 🔍 ทั้งหมด 🗉 ข่าวสาร 🕩 วิดีโอ 🖿 ดันรูป                                                                                                    | 🖉 ช็อปปิ้ง :ีเพิ่มเดิม การตั้งค่า เครื่องมือ                                |
|        | ผลการค้นหาประมาณ 1,970,000 รายการ (0.46 วินาที)                                                                                                    |                                                                             |
|        | ระบบบริหารสถานศึกษา ศธ.02 ออนไล<br>std2018 vec ao th ▼                                                                                                    | ú                                                                           |
|        | 62], แบบฟอร์ม การขอใช้บริการระบบ datacenter.vec.<br>ฟอร์ม การขอใช้บริการระบบ std2018.vec.go.th (สำหรั<br>คุณเดยไปที่หน้าเว็บนี้หลายครั้ง ไปครั้งล่าสุดเมื่อ: 14/8/ | go.th (สำหรับงานทะเบียน). [01 พ.ค. 61], แบบ<br>บงานทะเบียน). [01 พ.<br>2019 |
|        | <b>กลุ่มครูและครูที่ปรึกษา</b><br>ระบบงานบริการงานทะเบียนวัดผล<br>นักเรียนนักศึกษา                                                                                 | <b>คู่มือการใช้งาน</b><br>ตูมือการใช้งาน ศธ.02 ออนไลน์. ระบบ<br>งานหลักสูตร |
|        | กลุ่มบุคลากร/เจ้าหน้าที่<br>ระบบบริหารสถานศึกษา ศธ.02<br>ออนไลน์                                                                                                   | <b>กลุ่มผู้บริหาร</b><br>ระบบบริหารสถานศึกษา ศธ.02<br>ออนไลน์               |
|        | กลุ่มนักเรียนนักศึกษา/ผู้ปกครอง<br>ระบบงานบริการงานทะเบียนวัดผล<br>นักเรียนนักศึกษา                                                                                | Contact<br>ติดต่อ ศูนย์เทคโนโลยีสารสนเทศและ<br>กำลัง                        |

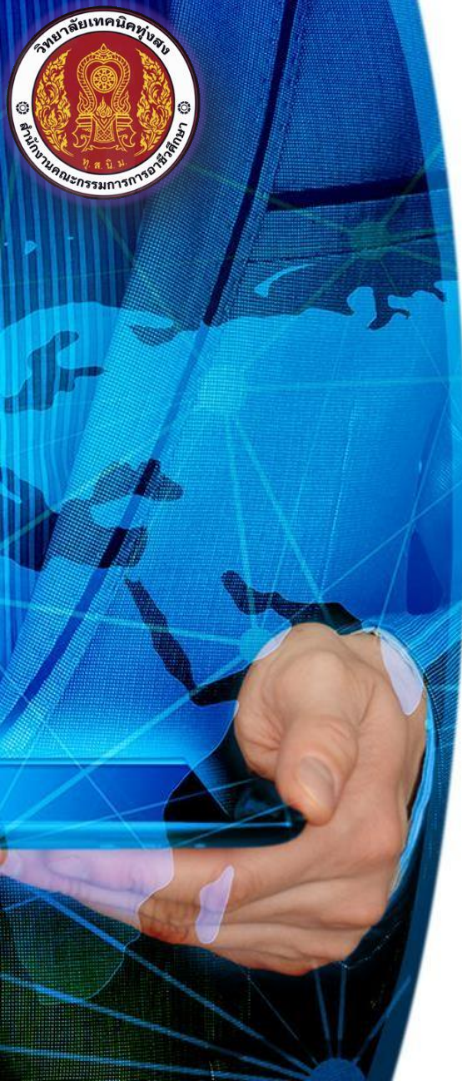

### การเข้าสู่ระบบศธ.02 ออนไลน์สำหรับนักเรียนนักศึกษา มี 2 วิธี

• เข้าใช้งานโดยผ่าน URL : <u>http://std2018.vec.go.th</u> ตัวอย่างดังภาพ

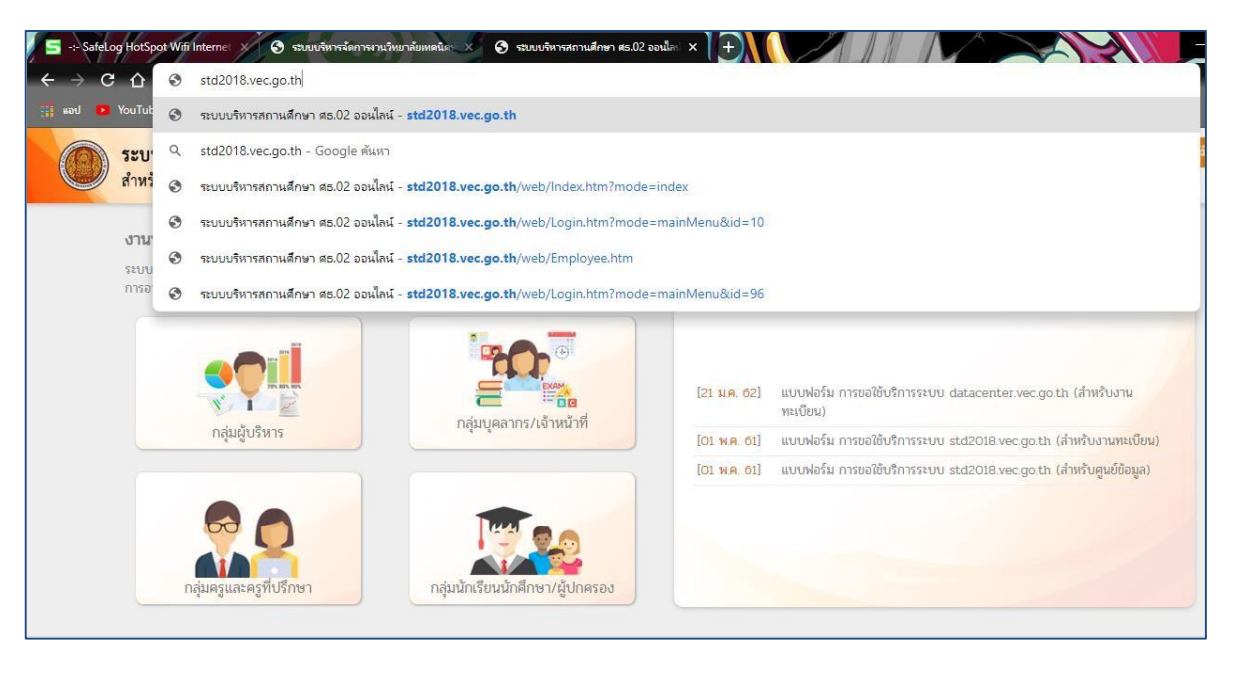

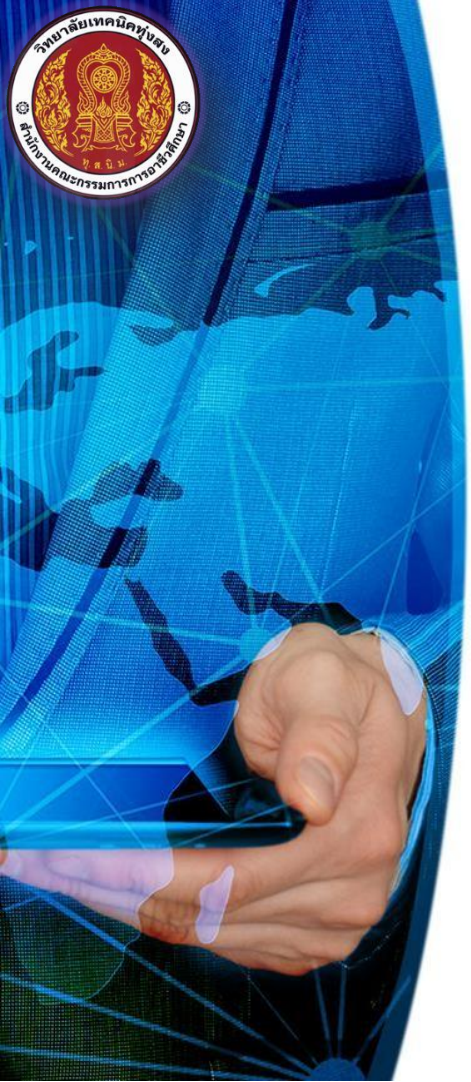

#### 

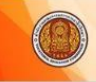

รองรับการแสดงผล

td2018.vec.go.th/web/Login.htm?mode=indexStude

ระบบบริหารสถานศึกษา ศธ.02 ออนไลน์ สำหรับสถานศึกษาอาชีวศึกษาภาครัฐ

#### งานบริการของระบบงาน

ระบบบริหารงานวิชาการของสถานศึกษา ที่มุ่งไปให้ถึงการเชื่อมโยงกับกรอบทิศทางการพัฒนาประเทศด้าน การอาชีวศึกษาทั้งในปัจจุบัน และระขะขาวอย่างมีประสิทธิภาพ

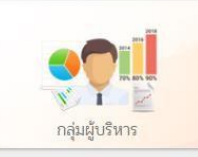

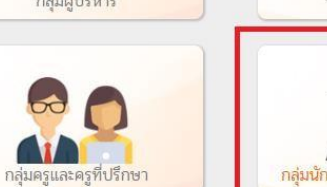

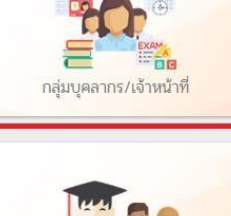

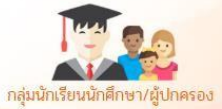

ช่องทางการติดต่อ 🔇 Ғ 🔠 ? 🚭

Contact Facebook YouTube FAOs Line

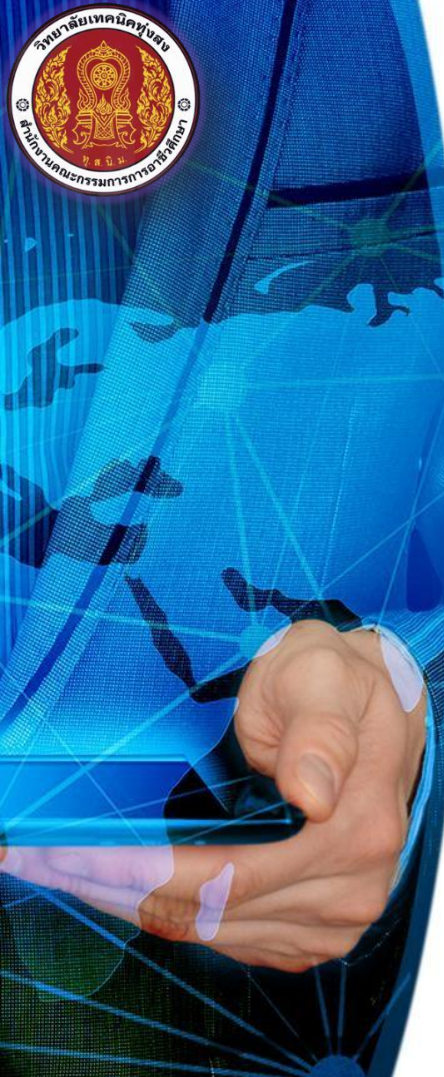

# การเข้าสู่ระบบศ**ธ.02** ออนใลน์สำหรับนักเรียน นักศึกษา ตามขั้นตอนดังต่อไปนี้

- เว็บไซต์จะแสดง <u>ระบบงานบริการงานทะเบียนวัดผลนักเรียนนักศึกษา</u> ใส่รหัสประจำตัวนักเรียน นักศึกษา ,ใส่เลขประจำตัวประชาชนนักเรียนนักศึกษา และเลือกวิทยาลัยเทคนิคทุ่งสง ตัวอย่างดังภาพ
  - คลิ๊กเข้าสู่ระบบ (ตรวจสอบรหัสของนักเรียนนักสึกษาให้ถูกต้องก่อนคลิ๊กเข้าสู่ระบบ)

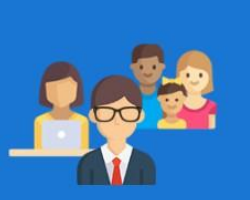

กลุ่มสิทธิ์นักเรียนนักศึกษา และผู้ปกครอง

ระบบงานบริการงานทะเบียนวัดผลนักเรียนนักศึกษา สำหรับสถานศึกษาอาชีวศึกษาภาครัฐ

เข้าใช้งานระบบ

ใส่รหัสประจำตัวนักเรียนนักศึกษา

ใส่เลขประจำตัวประชาชนนักเรียนนักศึกษา

-- เลือกสถานศึกษา -- เลือกวิทยาลัยเทคนิคทุ่งสง

เข้าสู่ระบบ

ศูนย์เทคโนโลยีและกำลังคนอาชีวศึกษา สำนักงานคณะกรรมการการอาชีวศึกษา

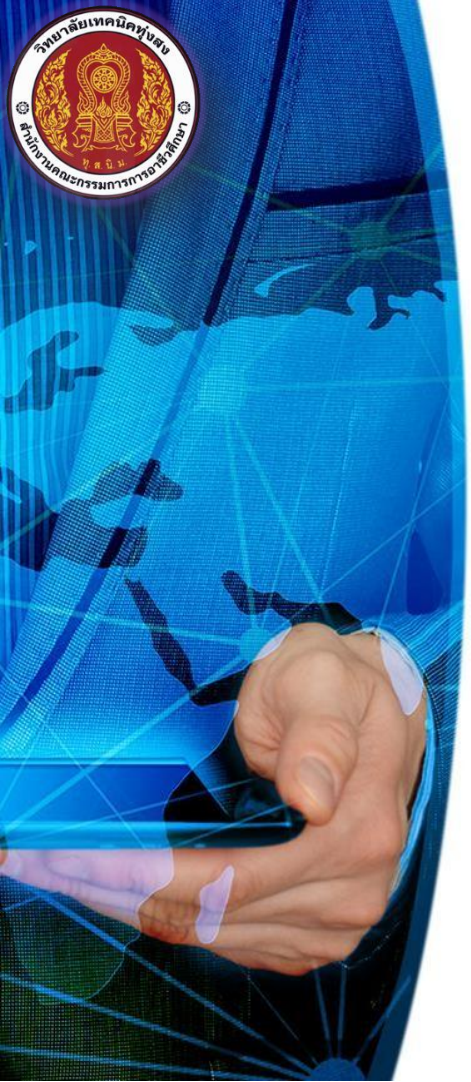

| การเข้าสู่ระบบศร <b>.02</b> ออนไลน์สำห            | รับนักเรียนนักศึกษา ตามขั้นตอนดังต่อไปนี้              |
|---------------------------------------------------|--------------------------------------------------------|
| • ระบบจะแสดงข้อมูลนักเรียนนักศึกษาด้านข           | ขวาของจอ จากนั้นคลิ๊กบริการนักเรียน Online             |
| =                                                 | <mark>เนศึกษา ศธ.02 ออนไลน์</mark><br>ภาชีวศึกษาภาครัฐ |
| 🙉 หน้าหลัก                                        | 💷 ข่าวประชาสัมพันธ์                                    |
| 🔒 บริการนักเรียน Online                           |                                                        |
| 🥵 ระบบสอบคุณวุฒิวิชาชีพ<br>(สถาบันคุณวุฒิวิชาชีพ) |                                                        |
| 🔞 ระบบแฟ้มสะสมงาน<br>(สถาบันคุณวุฒิวิชาชีพ)       |                                                        |
| Your session will expire in 26:47 min             |                                                        |
|                                                   |                                                        |

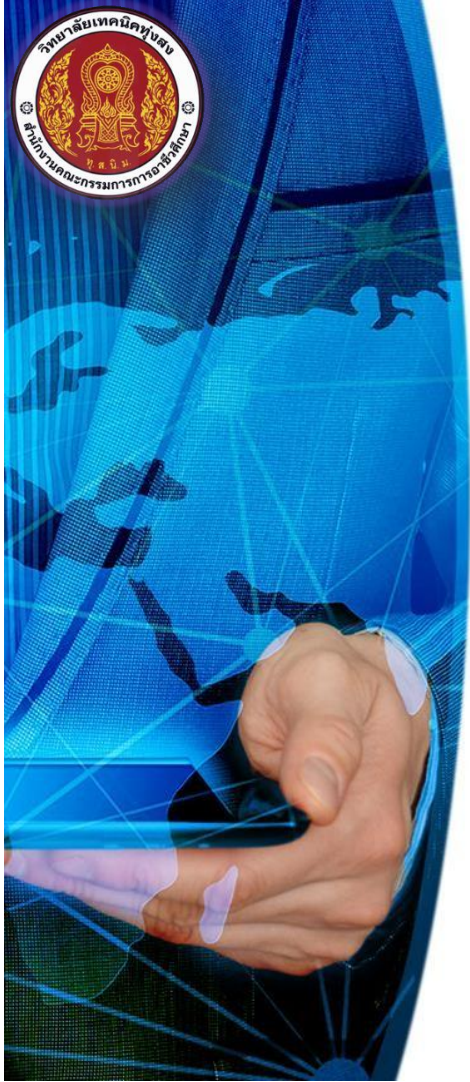

การเข้าสู่ระบบศธ.02 ออนไลน์สำหรับนักเรียนนักศึกษา ตามขั้นตอนดังต่อไปนี้ • ระบบจะแสดงพึงก์ชันตรวจสอบข้อมูล <u>กรณีต้องการตรวจสอบผลการเรียน</u> คลิ๊กผลการเรียน ตัวอย่างดังภาพ

#### 🖀 หน้าหลัก / 🙆 ระบบบริการนักเรียนนักศึกษา

| ) ตราจสอบข้อมูล |               |                                           |                                     |
|-----------------|---------------|-------------------------------------------|-------------------------------------|
| 🡼 ข้อมูลการเงิน | 📼 ตารางเรียน  | 🔎 ตารางสอนครูผู้สอน                       | 🥑 หัวข้อ/รายการสอน (Course Outline) |
| 🛑 ผลการเรียน    | 📕 แผนการเรียน | 🏫 รายชื่อนักเรียนนักศึกษาที่อยู่ชั้นเดียว |                                     |
|                 |               |                                           |                                     |

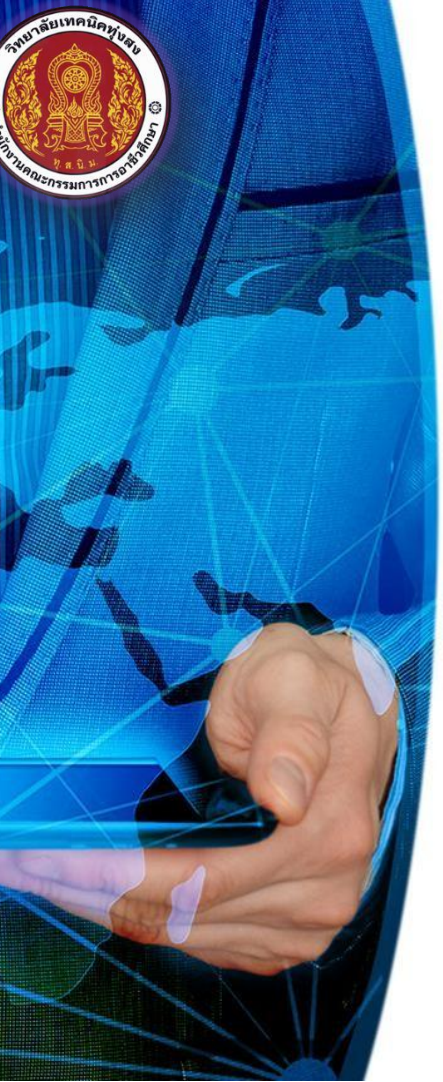

| <ul> <li><u>ตัวอย่าง</u> ปีการศึกษา 1/25</li> </ul> | 67 หรือจะเลือกทั้งหมด หรือปีการศึกษาอื่นๆ > <mark>คลิ๊กค้นหา</mark> |
|-----------------------------------------------------|---------------------------------------------------------------------|
| 🕋 หน้าหลัก                                          | 🕷 หน้าหลัก / 🙆 ระบบบริการนักเรียนนักศึกษา / ≡ ผลการเรียน            |
| 📥 บริการนักเรียน Online                             |                                                                     |
| 🐖 ระบบสอบคุณวุฒิวิชาชีพ<br>(สถาบันคุณวุฒิวิชาชีพ)   | ปีการศึกษา 1/2567 ✓<br>Q ศันหา 📿 เริ่มใหม่                          |
| 🔞 ระบบแฟ้มสะสมงาน<br>(สถาบันคุณวุฒิวิชาชีพ)         |                                                                     |
| Your session will expire in 28:15 min               |                                                                     |

การเข้าสู่ระบบศธ.02 ออนไลน์สำหรับนักเรียนนักศึกษา ตามขั้นตอนดังต่อไปนี้

ให้นักเรียนนักศึกษาเลือกปีการศึกษาที่ต้องการดูผลการเรียน

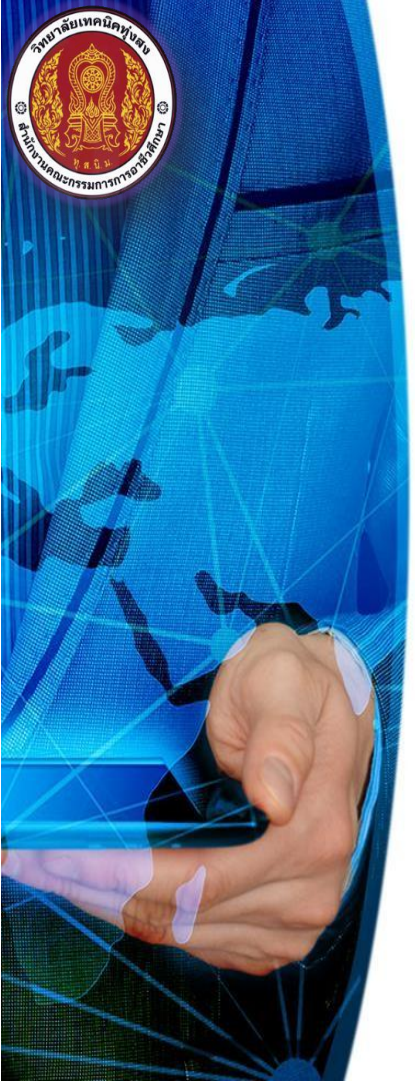

### การเข้าสู่ระบบศธ.02 ออนไลน์สำหรับนักเรียนนักศึกษา ตามขั้นตอนดังต่อไปนี้ • ระบบจะแสดงผลการเรียนตามที่นักเรียนนักศึกษาเลือกปีการศึกษา

<u>ตัวอย่าง</u> เลือกปีการศึกษา 1/2567 ระบบจะแสดงผลการเรียนปีการศึกษา 1/2567

<u>ตัวอย่าง</u> เลือกปีการศึกษา 2/2566 ระบบแสดงผลการเรียนปีการศึกษา 2/2566 หรือจะเลือกทั้งหมด ตัวอย่างดังภาพ

w

|          | ปีการศึกษา | 2/2566 🗸                                                |                         |           |
|----------|------------|---------------------------------------------------------|-------------------------|-----------|
|          |            | Q ดัมหา 🛛 เริ่มใหม่ 🖶 พิมพ์ผลการเรียน                   |                         |           |
| ถาดับ .  | รหัสวิชา   | ส์อวิชา                                                 | ท-ป-บ                   | ผลการเรีย |
| การศึกษา | n: 2/2566  |                                                         |                         |           |
| 1 20     | 0000-1101  | ภาษาไทยพื้นฐาน                                          | 2-0-2                   | 3.0       |
| 2 20     | 0000-1202  | ภาษาอังกฤษพึง - พูด                                     | 0-2-1                   | 1.0       |
| 3 20     | 0000-1401  | คณิตศาสตร์พื้นฐานอาชีพ                                  | 2-0-2                   | 2.5       |
| 4 20     | 0000-1602  | เพศวิถีศึกษา                                            | 1-0-1                   | 21.5.     |
| 5 20     | 0000-2002  | กิจกรรมลูกเสือวิสามัญ 2                                 | 0-2-0                   | ม.ผ.      |
| 6 20     | 0001-1001  | อาชีวอนามัยและความปลอดภัย                               | 2-0-2                   | 3.0       |
| 7 20     | 0100-1002  | วัสดุงานข่างอุดสาหกรรม                                  | 2-0-2                   | 3.0       |
| 8 20     | 0100-1004  | งานเชื่อมและโลหะแผ่นเบื้องด้น                           | 1-3-2                   | 3.0       |
| 9 20     | 0100-1007  | งานเครื่องมือกลเบื้องดัน                                | 1-3-2                   | 2.5       |
| 10 20    | 0101-2101  | งานเครื่องยนต์เล็ก                                      | 1-6-3                   | 21.5.     |
| 11 20    | 0101-2403  | งานเตรียมผิวงาน                                         | 1-6-3                   | 21.5.     |
|          |            | หน่วยกิดประจำภาคเรียน : 20 หน่วยกิดที่เรียนทั้งหมด : 37 | เกรดเฉลี่ยประจำภาคเรียน | 1.75      |
|          |            | หน่วยกิดที่ได้ในภาคนี้ : 13 หน่วยกิดสะสม : 30           | เกรดเฉลี่ยสะสม : 2.3    | б         |
|          |            |                                                         |                         |           |

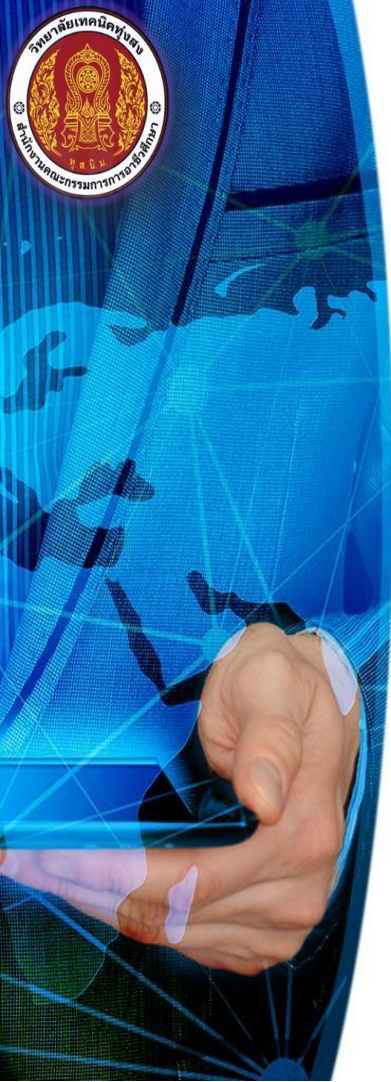

## 

#### 🕷 หน้าหลัก / 🔕 ระบบบริการนักเรียนนักศึกษา / 🗮 ผลการเรียน

| ปีการศึกษา        | 2/2566   | ¥           |                   |  |  |  |  |
|-------------------|----------|-------------|-------------------|--|--|--|--|
|                   | Q ด้นหา  | 2 เริ่มใหม่ | 🔒 พิมพ์ผลการเรียน |  |  |  |  |
| สำดับ รหัสวิชา ว่ | ชื่อวิชา |             |                   |  |  |  |  |

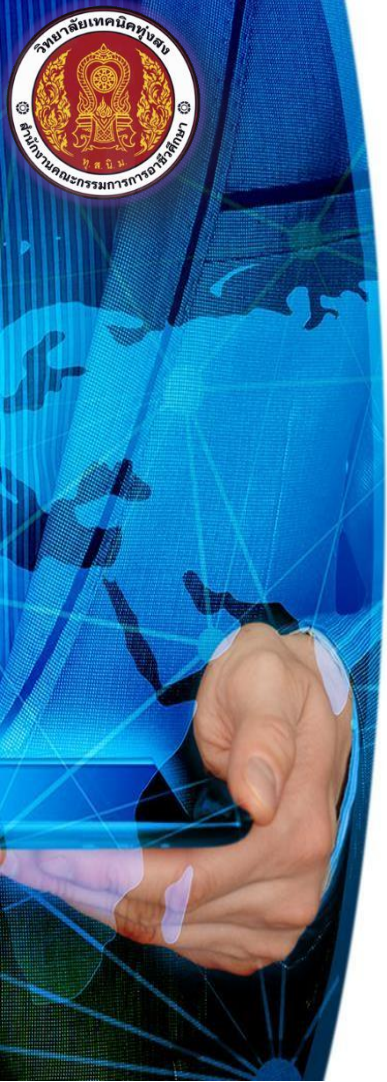

### การเข้าสู่ระบบศธ.02 ออนใฉน์สำหรับนักเรียนนักศึกษา ตามขั้นตอนดังต่อไปนี้ • ระบบจะแสดงหน้าต่างขึ้นมาใหม่พร้อมกับแสดงผลการเรียนที่นักเรียนนักศึกษาต้องการพิมพ์ การสั่งพิมพ์หรือดาวน์โหลดไฟล์ผลการเรียน สามารถเลือกเครื่องมือมุมขวาบนของหน้าจอ ตัวอย่างดังภาพ

|            | <b>วิทยาล้</b><br>119 ตหบองหงส์อา<br>รวยเรา | <b>ัยเทคนิคทุ่งสง</b><br><sup>ก่งสง จ. นครศรีธรรมราช 80110<br/><b>นผลการศึกษา</b></sup> |          |      |
|------------|---------------------------------------------|-----------------------------------------------------------------------------------------|----------|------|
|            | รหัสนักศึกษา : (                            | ชื่อ - สกุล :                                                                           |          |      |
|            | รหัสกลุ่มเรียน : (                          | กลุ่มเรียน :                                                                            |          |      |
|            | ชั้นปี : 1                                  | ประเภทวิชา :                                                                            |          |      |
|            | ประเภทนักเรียน : 1                          | สาขาวิชา :                                                                              |          |      |
|            | สถานะนักเรียน : 1 มา                        | สาขางาน :                                                                               |          |      |
| รพัสวิชา   | ชื่อวิชา                                    |                                                                                         | หน่วยกิต | เกรเ |
|            | ภาคเรียนที่ 2/2566                          |                                                                                         |          |      |
| 0000-1101  | ภาษาไทยพื้นฐาน                              |                                                                                         | 2-0-2    | 3.0  |
| 0000-1202  | ภาษาอังกฤษฟัง - พูด                         |                                                                                         | 0-2-1    | 1.0  |
| 20000-1401 | คณิตศาสตร์พื้นฐานอาชีพ                      |                                                                                         | 2-0-2    | 2.5  |
| 20000-1602 | เพศวิถีศึกษา                                |                                                                                         | 1-0-1    | 9.5  |
| 20000-2002 | กิจกรรมลูกเสือวิสามัญ 2                     |                                                                                         | 0-2-0    | ม.ผ  |
| 20001-1001 | อาชีวอนามัยและความปลอดภัย                   |                                                                                         | 2-0-2    | 3.0  |
| 0100-1002  | วัสดุงานข่างอุตสาหกรรม                      |                                                                                         | 2-0-2    | 3.0  |
| 0100-1004  | งานเชื่อมและโลหะแผ่นเบื้องต้น               |                                                                                         | 1-3-2    | 3.0  |
| 20100-1007 | งานเครื่องมือกลเบื้องต้น                    |                                                                                         | 1-3-2    | 2.5  |
|            | 4                                           |                                                                                         | 162      |      |

ในตัวอย่างเป็นการเข้าระบบ ศธ.02 ออนไลน์โดย Browser Google Chrome กรณีใช้ Browser อื่นๆ เครื่องมือการสั่งพิมพ์และการคาวน์โหลดไฟล์ จะแตกต่างจาก Browser Google Chrome

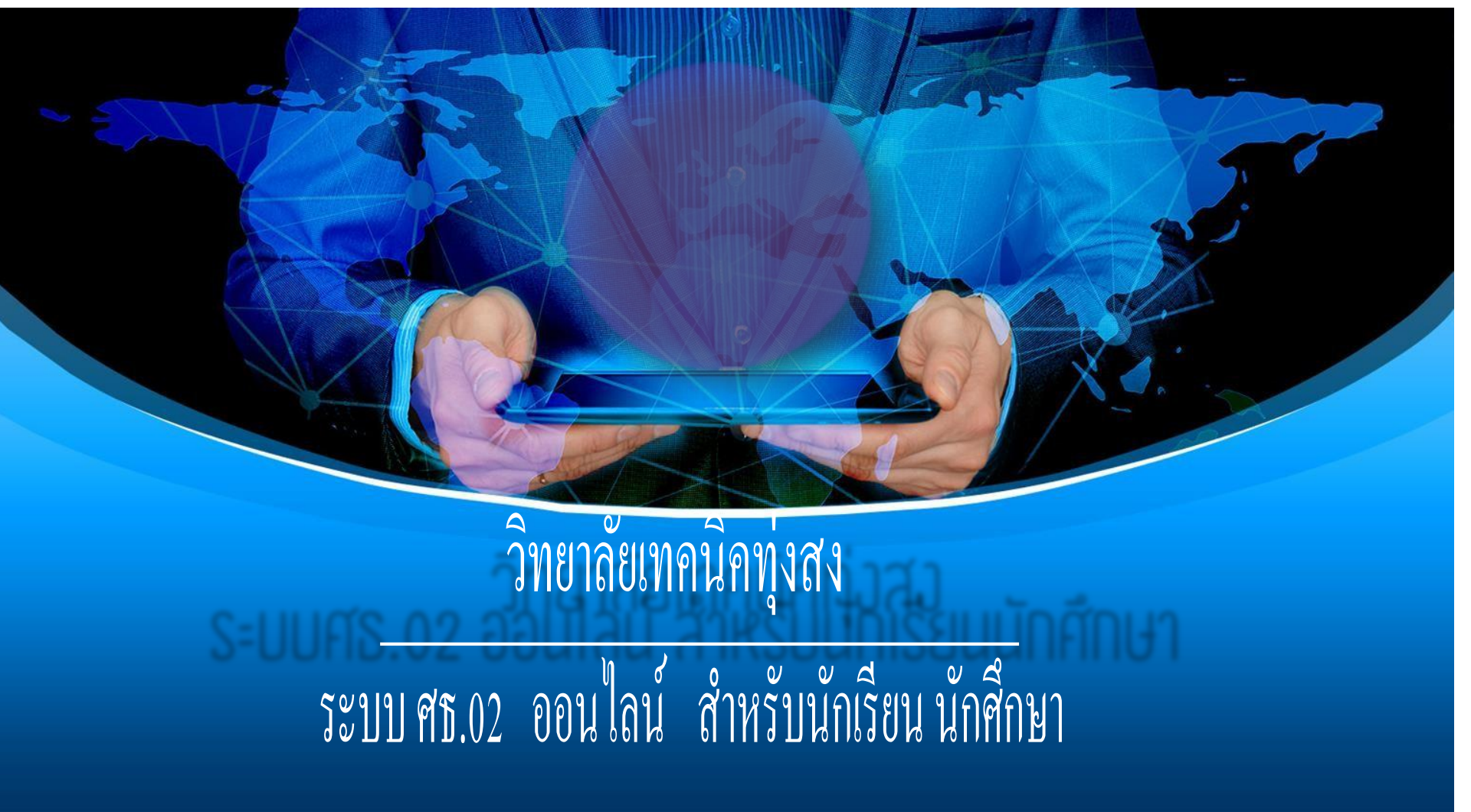